## Liebe Eltern,

bitte öffnen Sie zur Terminbuchung am Eltersprechtag zunächst folgende Internetseite und melden sich mit **Vorname, Nachname** und **Geburtsdatum** Ihres Kindes an: <u>www.elternsprechtag-online.com/hebbel</u>

## **Online-Eintragung**

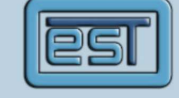

## Online-Eintragung zum Elternsprechtag

Herzlich Willkommen bei der Eintragung zum Elternsprechtag!

Der nächste Elternsprechtag findet am 09.02.2018 von 15:00 bis 19:00 statt.

| Tragen Sie sich hier ein:           |
|-------------------------------------|
| (bzw. verwalten Sie Ihre Termine, v |
| Sie sich bereits eingetragen haben  |

| e sich bereits | eingetragen haben) |
|----------------|--------------------|
|                |                    |

|               | Daten des Schülers: |            |  |
|---------------|---------------------|------------|--|
| Vorname:      | Max                 |            |  |
| Nachname:     | Muster              |            |  |
| Geburtsdatum: | 01.01.2001          | DD.MM.YYYY |  |
|               | Weitere Kinder eir  | ntragen    |  |
|               | » weiter            |            |  |

Tragen Sie auf der folgenden Seite ein, in welchem Zeitraum Sie am Elternsprechtag Zeit haben. Ihre Gesprächstermine werden -sofern möglich- in diesem Zeitraum untergebracht:

| Eintragen            |                           |                                           |                          |          |
|----------------------|---------------------------|-------------------------------------------|--------------------------|----------|
| Wann haben Sie Zeit? | <b>Freitag</b> 09.02.2018 | von 15:00 Uhr нн:мм   bis 19:00 Uhr нн:мм | Schüler:<br>☑ Max Muster | » weiter |

Nach einem Klick auf "weiter" gelangen Sie auf folgende Seite. Hier können Sie durch einen Klick auf die <u>blauen Pfeile</u> hinter einer Lehrkraft bei eben dieser Lehrkraft einen <u>Gesprächstermin anfordern</u>. Eine Liste aller gewählten Lehrkräfte erscheint im rechten Bereich. Klicken Sie anschließend oben rechts auf "weiter".

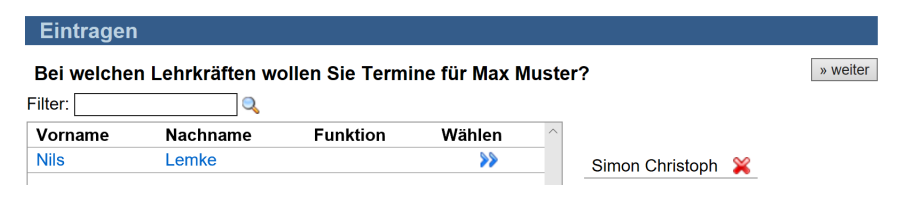

Abschließend können Sie durch einen Klick auf "Buchen" die durch das System berechneten Gesprächstermine verbindlich buchen.

| Eintragen       |                         |                    |                                                           |
|-----------------|-------------------------|--------------------|-----------------------------------------------------------|
|                 |                         |                    | Reservierung: 02:46 min                                   |
| Diese Termine I | hahen wir vorläufig fü  | ir Sie reserviert: | » Danach können auch andere Eltern diese Termine belegen. |
| Zeit            | Lehrer                  | Raum               |                                                           |
| 15:00 - 15:15 h | Simon Christoph         | A005               | Rushan Sia diago Termina yarhindliah                      |
| » Diese Ter     | mine verwerfen, Eintrag | ung neu beginnen   | Buchen!                                                   |
|                 |                         |                    |                                                           |

Nach der verbindlichen Buchung wird Ihnen eine Pin angezeigt, mit der Sie sich zu einem späteren Zeitpunkt erneut anmelden können, um Ihre Termine einzusehen oder zu ändern.

Bitte notieren Sie diese Pin.

## Ihre PIN

Ihre Termine wurden eingetragen. Bitte notieren Sie sich Ihre PIN:

hpiGtbjf

Nur mit dieser PIN können Sie sich erneut einloggen und die Termine einsehen/ändern.

Weiter zur Übersicht

Nach einem Klick auf "weiter zur Übersicht" gelangen Sie auf eine Übersichtsseite zu Ihren Terminbuchungen. Von dieser Seite aus können Sie u.a. Änderungen an Ihren Buchungen vornehmen.

| lermine ansehen                                                          |                                             |                                       |                                                                 |
|--------------------------------------------------------------------------|---------------------------------------------|---------------------------------------|-----------------------------------------------------------------|
|                                                                          |                                             |                                       |                                                                 |
| Folgende Termin                                                          | e haben wir am 09                           | .02.2018 für Sie eingetragen          | ر Termine als .ics-Datei                                        |
| Zeit                                                                     | Lehrer                                      | Raum                                  | 📇 Termine ausdrucken                                            |
| 15:00 - 15:15 h:                                                         | Simon Christoph                             | A005 (Klassenraum 11c) 🎇              | 🎍 🥹 Anreise planen (Routenplaner                                |
| 🖶 Neuen Termin an diesem Tag hinzufügen                                  |                                             |                                       | 🥔 Per E-Mail erinnern lassen                                    |
| Achtung: Ihre P<br>Sie ber                                               | IN lautet: hpiGtbjf<br>nötigen ihre PIN, um | :<br>sich wieder einzuloggen und Ihre | 😵 Ausloggen                                                     |
| Termin                                                                   | e anzusehen oder zu                         | ı ändern. Sie ist auch auf dem        |                                                                 |
| Ausdruck der Termine (rechts oben) enthalten.<br>Name: <u>Max Muster</u> |                                             |                                       | Werben Sie an einer anderen<br>Schule für die Online-Eintragung |
| Aktionen: 🞇 Alle Termine löschen                                         |                                             |                                       | Hier finden Sie Informationen zu<br>Elternsprechtag Online!     |